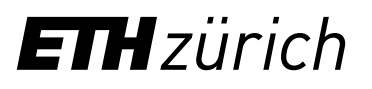

## Instructions: Registration ETH Library @swisscovery for non-members of ETH Zurich

A SWITCH edu-ID login will be created and registered with swisscovery to allow you to use the library services.

1. Go to https://registration.slsp.ch/?iz=eth and click "Start Registration" to begin the registration process.

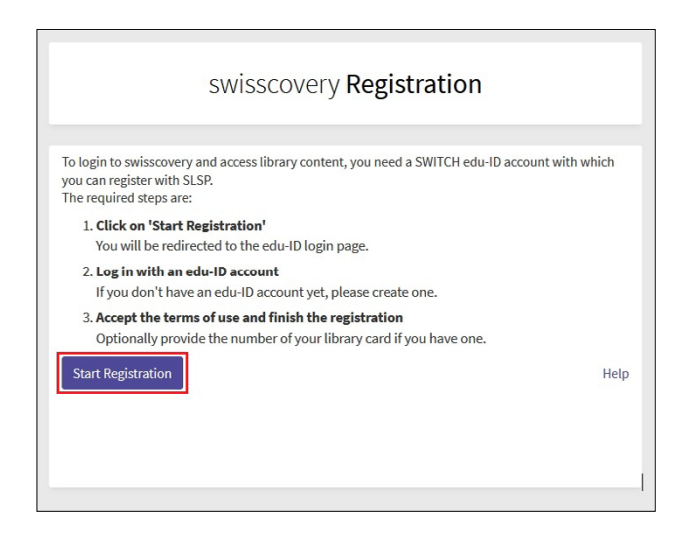

 If you don't have a SWITCH edu-ID, create one by clicking "Create account". Register via the "Create without AAI" option.

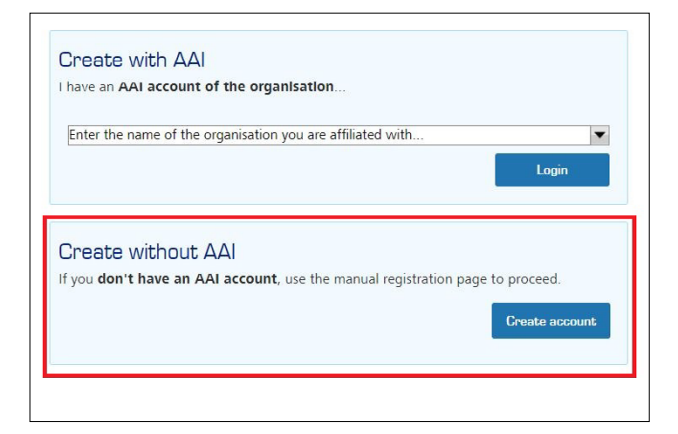

- **3.** After registering and confirming your email address, log in to your new account.
- **4.** Confirm your permission for your data to be transmitted and enter your library card number if you have one. You can use your account once registration has been confirmed.

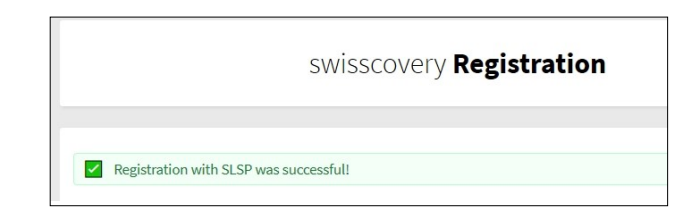

ETH Zurich ETH Library Rämistrasse 101 8092 Zirich www.library.ethz.ch